| Registration Number ECN-001941                                                    |
|-----------------------------------------------------------------------------------|
| Revision Number 1st                                                               |
| Subject MS Windows Security Update (Windows10 LTSC 2019) for FCR CR CL Series     |
| Date 2020/02/20                                                                   |
| Department Medical Systems Business Division                                      |
| Originator KOUETSU KIKKAWA                                                        |
| Edited by                                                                         |
| Approved by MASAYUKI MURAKAMI                                                     |
| Affected Products<br>DR-ID300CL, DR-ID330CL, CR-IR363AWS, FDR-3000AWS, MV-SR657EG |
| Scope of Application                                                              |
| Content                                                                           |
| Applicable To (Serial Nos. Etc.)                                                  |
| Design Change Reason<br>Other                                                     |
| Content<br>Evaluation Completed                                                   |
| Action<br>Not Required (infomation only)                                          |
| Content                                                                           |
| Time Frame                                                                        |
| Content                                                                           |
| Completion Deadline<br>N/A                                                        |
| Notes                                                                             |
| Estimated Work Time                                                               |

| Implementation                                                  | Н                                                    |
|-----------------------------------------------------------------|------------------------------------------------------|
| Completion                                                      | н                                                    |
| Charge<br>Not Applicable                                        |                                                      |
| Affected Documents<br>No<br>Content                             |                                                      |
|                                                                 |                                                      |
| <b>Description Of Change</b><br>Other                           |                                                      |
| <b>Content</b><br>Refer to "1. Purpose" of ECN.                 |                                                      |
| Supply Of The Parts<br>No                                       |                                                      |
| When                                                            |                                                      |
| Name/Code                                                       |                                                      |
| Quantity                                                        |                                                      |
| Return Of The Replaced Parts To FUJI<br>No                      |                                                      |
| Special Tools / Instruments<br>No                               |                                                      |
| Content                                                         |                                                      |
| <b>Details</b><br>Refer to "3.Procedures for Window             | vs Update″ of ECN.                                   |
| (For US Only)C&R Assessment<br>The action does not meet the def | inition of Correction and/or Removal under part 806. |
| Remark                                                          |                                                      |
| SIAS Published<br>WW<br>Content                                 |                                                      |
|                                                                 |                                                      |

# <u>MS Windows Security Update (Windows10 LTSC 2019)</u> for FCR CR CL Series

## 1. Purpose

We have evaluated if FCR CR CL Series works successfully with the following KBs, which have been distributed by Microsoft.

KB4534273 (Jun, 2020)

## 2. Applicable scope

#### 2.1. Model, Version

| DR-ID300CL              | V12.1.0003 or later                                             |
|-------------------------|-----------------------------------------------------------------|
| DR-ID330CL              | V12.1 or later                                                  |
| CR-IR363AWS、FDR-3000AWS | V9.2 or later                                                   |
| MV-SR657EG              | V3.4 or later (*Production switchover scheduled for March 2020) |

#### 2.2. OS

Windows10 LTSCC 2019

## 3. Procedures for Windows Update

#### 3.1. Opening the Internet Explorer

Open the Internet Explorer to open Microsoft update Catalog (URL: https://www.catalog.update.microsoft.com/Home.aspx).

#### 3.2. Searching for the KB

In the [Search] box on the Microsoft Update Catalog page, enter "4534273". Click "Search".

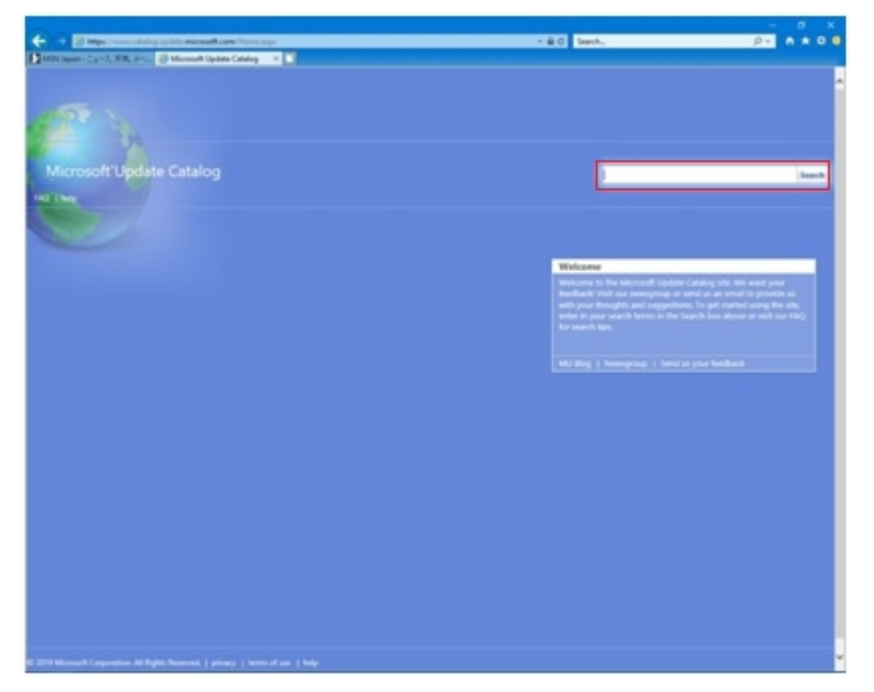

#### 3.3. Downloading and installing the KB

1) "Search results for ..." appears. Click [Download] on the right side of "2020-01 Cumulative Update for Windows 10 Version 1809 for x64-based Systems (KB4534273)".

| Impo/ www.catalogu.pdriv.mcrosoft.com/isercharpelip           | 04034073                       |                     | * # C            | Search_      |         |          |                   |
|---------------------------------------------------------------|--------------------------------|---------------------|------------------|--------------|---------|----------|-------------------|
| prosoft Update Cetalog X                                      |                                |                     |                  |              |         |          |                   |
|                                                               |                                |                     |                  |              |         |          |                   |
| rosoft'Update Catalog                                         |                                |                     |                  | 463427       | 1       |          | Sea               |
|                                                               |                                |                     |                  |              |         |          |                   |
|                                                               |                                |                     |                  |              |         |          |                   |
| Search results for "4534273"                                  |                                |                     |                  |              |         |          |                   |
| istes 1 - 4 of 4 (page 1 of 1)                                |                                |                     |                  |              |         |          | @ Previous   Next |
| Title                                                         |                                | Products            | Cashoton         | Last Updated | Version | Size     |                   |
| 2020-01 Cumulative Update for Windows 10 Version 1809 for d8  | Huesed Systems (KB4534273)     | Windows 10          | Security Updates | 1/13/2020    | 6.0     | 131.0 MB | Download          |
| 2020-01 Currulative Update for Windows 10 Version 1999 for AR | M64 (saved Systems (KS4534072) | Windows 10          | Security Updates | 1/13/2028    | m/a     | 306.9 MB | Dovrsiged         |
| 2020-01 Cumulative Update for Windows Server 2019 for x04 bas | sed Systems (KB4534273)        | Windows Server 2019 | Security Updates | 1/15/2020    | 1,9     | 281.4 MB | Doverigaal        |
| 2020-01 Cumulative Update for Windows 10 Version 1809 for x64 | 4-based Systems (KB4534273)    | Windows 10          | Security Updates | 1/15/2020    | n/a     | 281.4 MB | Downicaed         |
|                                                               |                                |                     |                  |              |         |          |                   |
|                                                               |                                |                     |                  |              |         |          |                   |
|                                                               |                                |                     |                  |              |         |          |                   |
|                                                               |                                |                     |                  |              |         |          |                   |
|                                                               |                                |                     |                  |              |         |          |                   |
|                                                               |                                |                     |                  |              |         |          |                   |
|                                                               |                                |                     |                  |              |         |          |                   |
|                                                               |                                |                     |                  |              |         |          |                   |
|                                                               |                                |                     |                  |              |         |          |                   |
|                                                               |                                |                     |                  |              |         |          |                   |

2) "Download" appears. Click "windows10.0-kb4534273-x64...". Click [Open] at the bottom of the window.

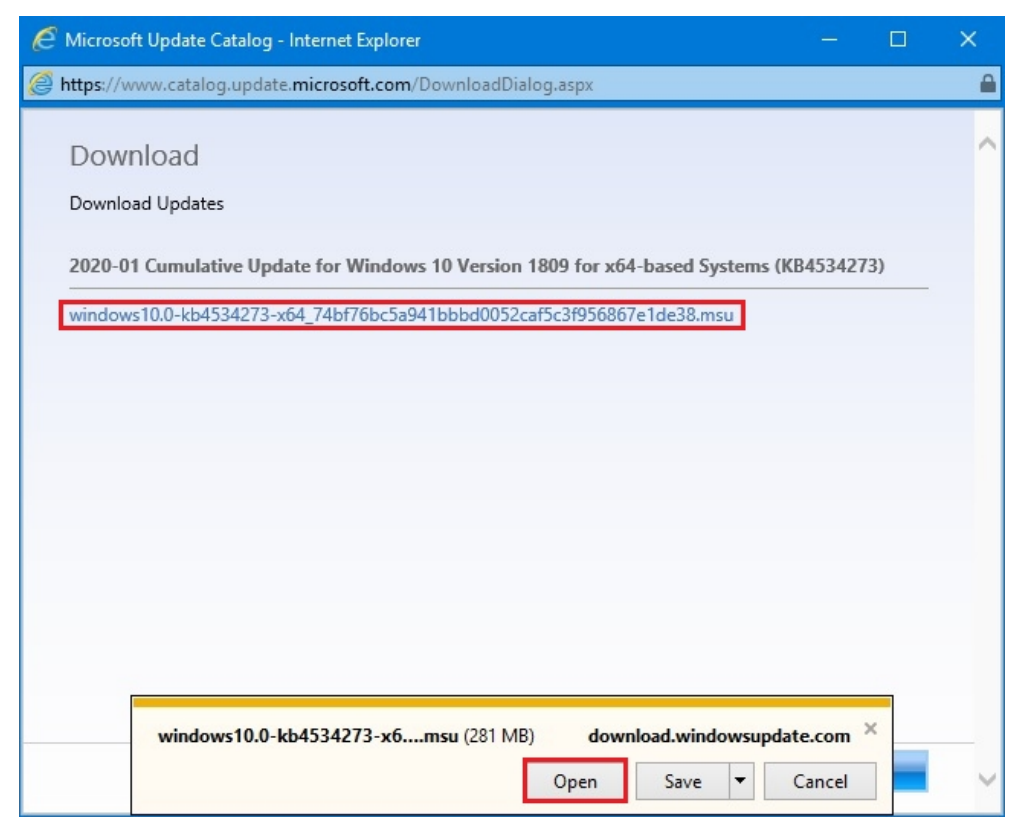

3) "Windows Update Standalone Installer" appears. Click [Yes].

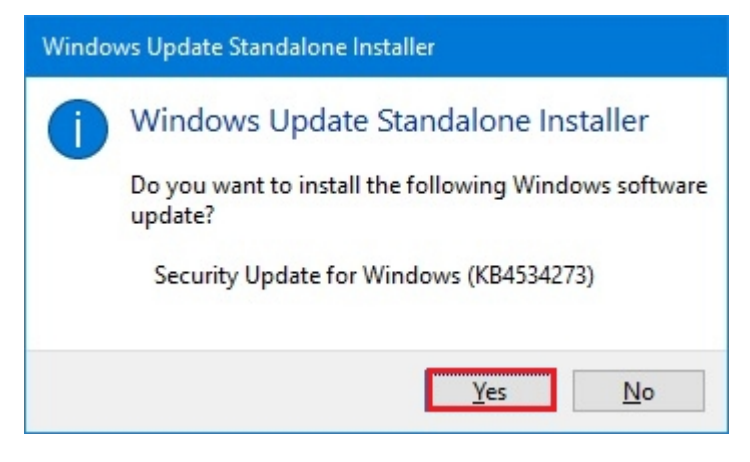

- 4) When the installation finishes, "Installation complete" appears. Click [Restart Now].
  - \* Clicking [Restart Now] restarts the PC.

| 🐼 Down | load and install Updates                                                                       | ×  |
|--------|------------------------------------------------------------------------------------------------|----|
| 4      | <b>Installation complete</b><br>You must restart your computer for the updates to take effect. |    |
|        |                                                                                                |    |
|        |                                                                                                |    |
|        |                                                                                                |    |
|        | Restart Now Clo                                                                                | se |